## نحوه ترجمه اطلاعات در وبسایت PHA به سایر زبانها

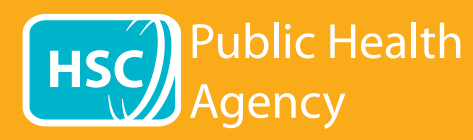

وبسایت PHA برای بلند خواندن و ترجمه صفحات وب و فرمت سند قابل حمل (پیدیافها)، به غیر از تصاویر حاوی متن، از ابزاری به نام Browsealoud استفاده میکند. این ابزار به افراد مبتلا به خوانشپریشی، اختلالات دیداری خفیف یا افرادی که زبان مادری آنها انگلیسی نیست، کمک میکند تا به اطلاعات موجود در سایت دسترسی داشته باشند.

این ابزار در درجه اول برای خواندن اطلاعات با صدای بلند یا نمایش آن به یک روش دیگر طراحی شده است اما میتواند صفحات وب را با استفاده از گوگل ترنزلیت به چندین زبان ترجمه کند. در صورت وجود یک صدای منطبق، این ابزار متن ترجمه شده را میخواند (زبانهای گفتاری در ابتدای فهرست کشویی قید شده اند). زبانها به ترتیب حروف الفبا به زبان ترجمه (در صورت استفاده از مرورگر به روز شده، به دنبال آن زبان انگلیسی) فهرست شده اند.

## نوار ابزار browsealoud (در تلفن همراه ظاهر آن متفاوت است)

5

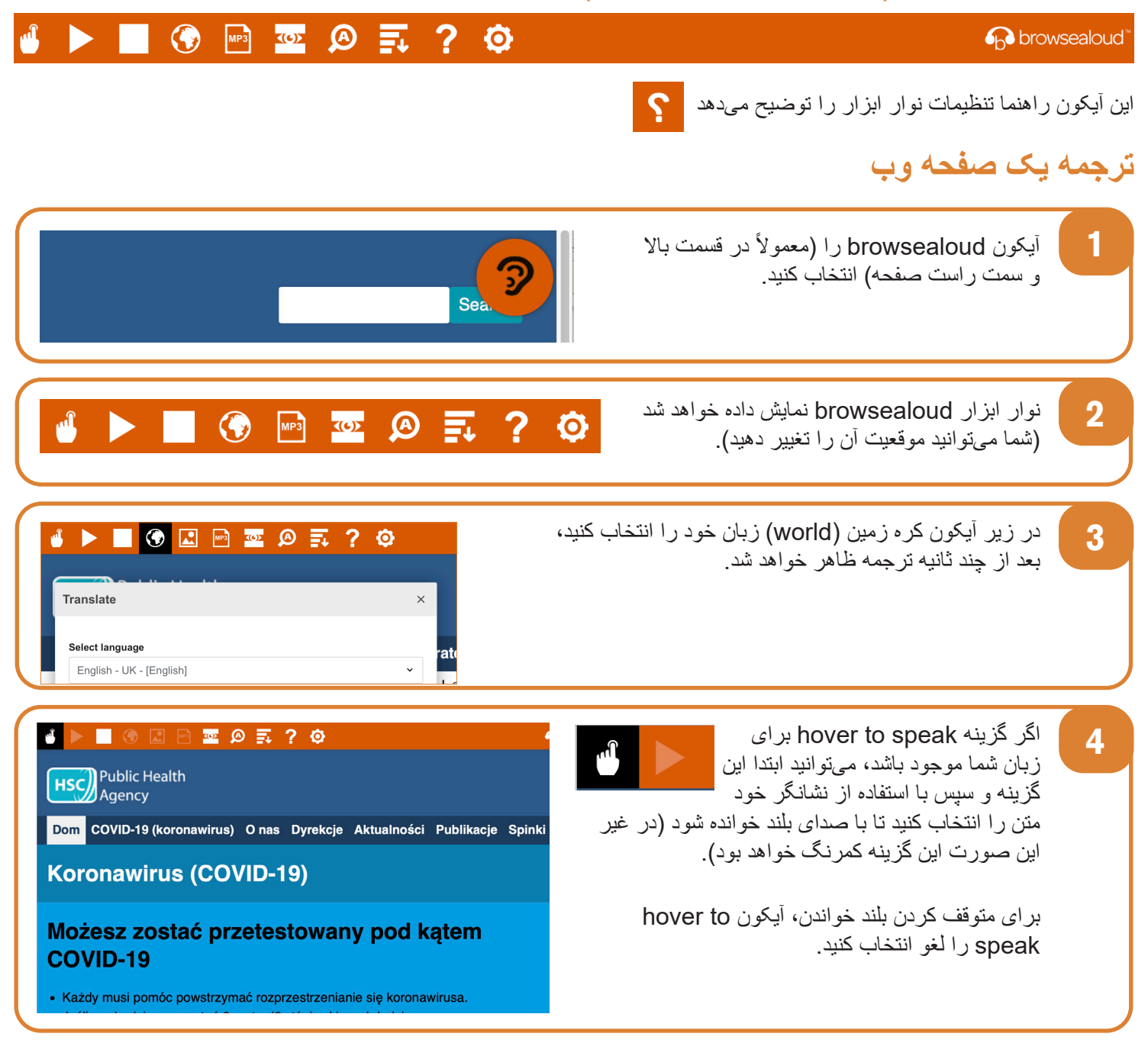

برای متوقف کردن ترجمه، آیکون توقف (stop) را انتخاب کنید. در صورت استفاده از گزینه hover to speak، قبل از بازگشت به زبان انگلیسی در فهرست کشویی زبان، آن را لغو انتخاب کنید (برای آیکون کره زمین، به شماره 3 رجوع کنید)، سپس نوار ابزار را ببندید.

## نحوه استفاده از browsealoud در وبسایت PHA

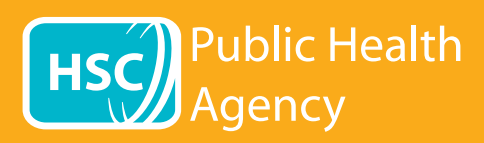

نوار ابزار browsealoud

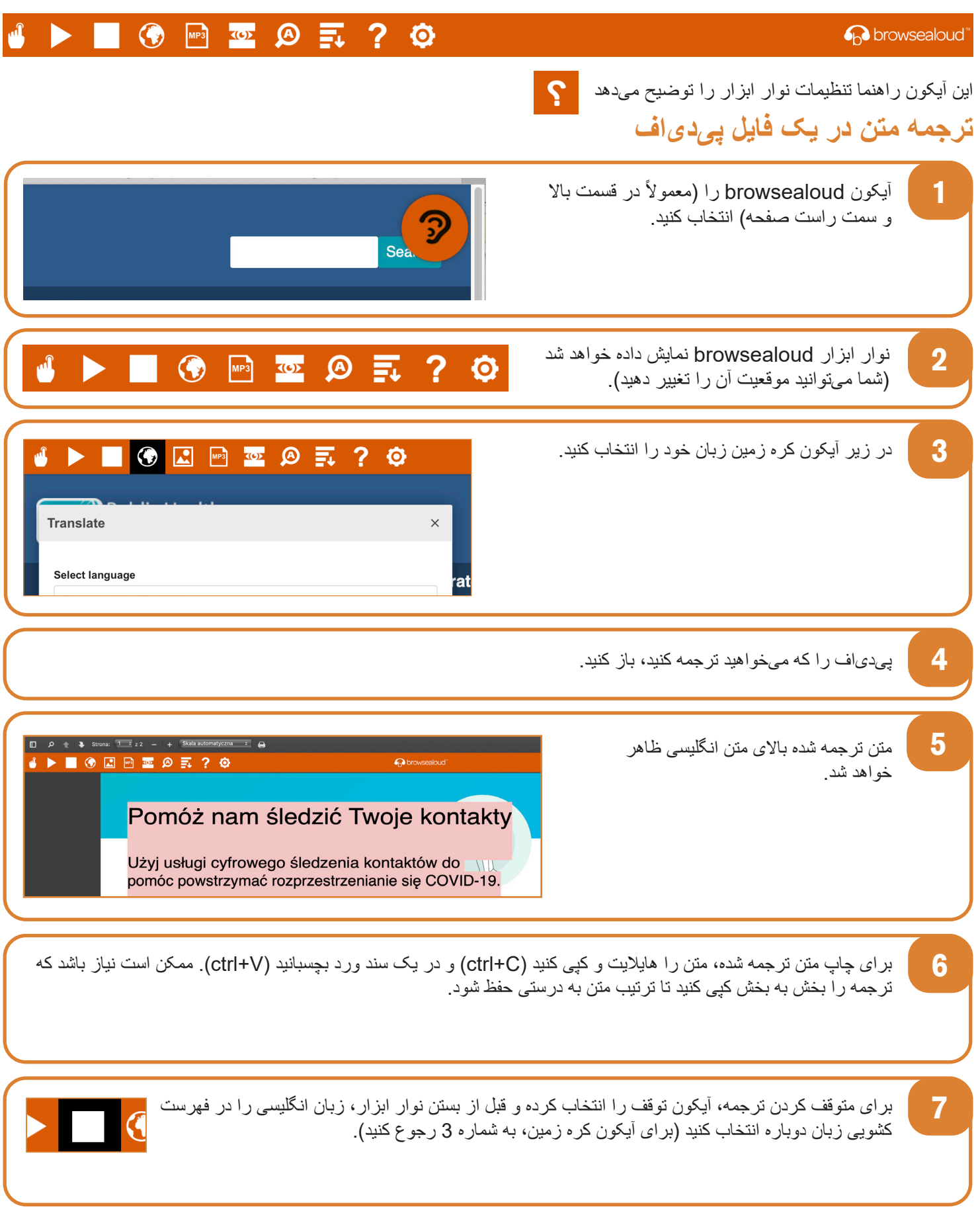

سازمان بهداشت عمومی www.publichealth.hscni.net